### Tworzenie elementów odniesienia: punkt, linia, płaszczyzna.

W module PartDesign przy tworzeniu części (Part) dostępne są trzy podstawowe płaszczyzny układu współrzędnych: XY, XZ i YZ. Są one wykorzystywane jako podstawowe płaszczyzny referencyjne przy tworzeniu profili za pomocą szkicownika.

Do wykonania ćwiczenia należy przygotować szkic, w którym lewy dolny narożnik kwadratu znajduje się w początku układu współrzędnych szkicownika. Następnie za pomocą opcji **PAD** utworzyć bryłę o wysokości 50 mm.

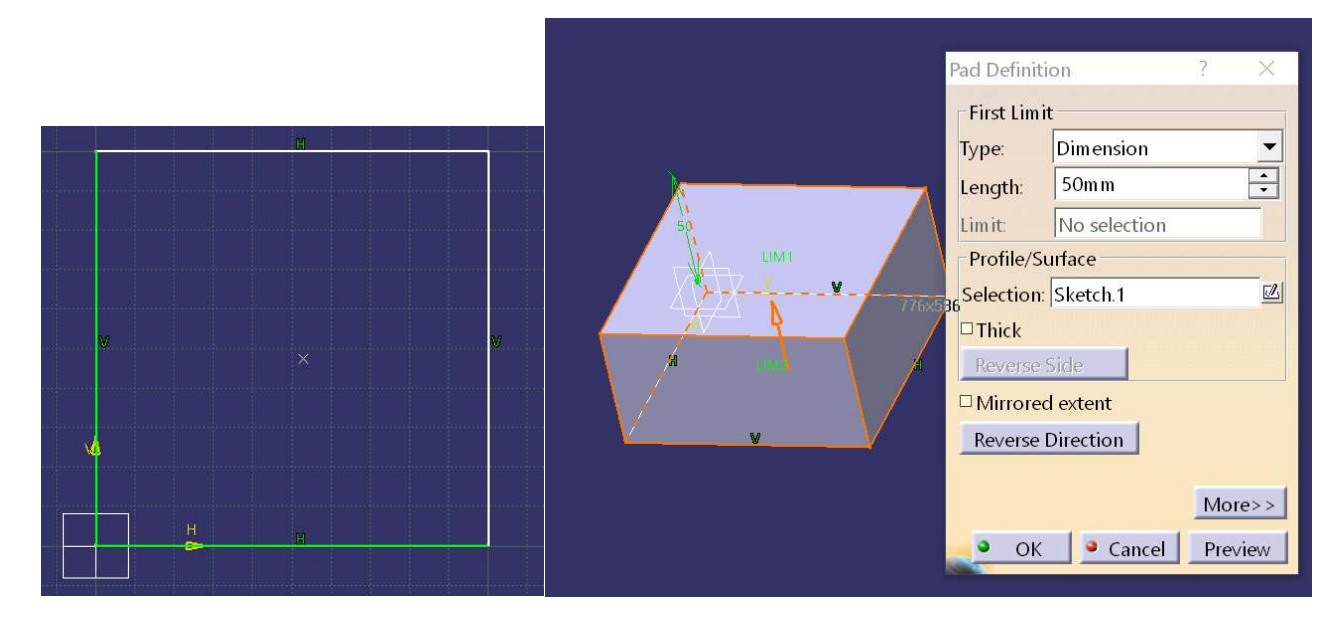

Aktywacja paska narzędzi elementów referencyjnych: View/Toolbars/Reference Elements (extended/compact).

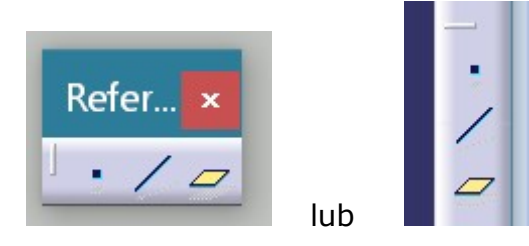

#### Tworzenie dodatkowych punktów.

Wskazać funkcję **Point**.

Możliwe jest generowanie dodatkowych punktów według kilku sposobów.

Na przykład najprostsza opcja *Coordinates* pozwala wygenerować punkt w ściśle określonych współrzędnych (x,y,z).

Jeżeli nowo tworzony punkt ma być związany z innym obiektem (linią, płaszczyzną lub różnego typu powierzchniami) należy wybrać inną z najbliżej odpowiadających wymaganiom opcji.

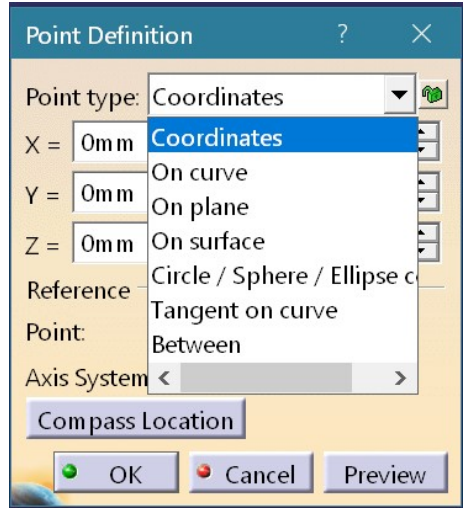

Przykłady:

## Punkt na bocznej krawędzi bryły:

pole Curve – wskazać krawędź boczną bryły

pole *Length* – określić odległość od punktu początkowego (*Distance on curve*) lub współczynnik określający względną pozycję na linii (*Ratio of curve length*).

|                                                                                                    | Point Definition $?$ $	imes$                    |  |  |
|----------------------------------------------------------------------------------------------------|-------------------------------------------------|--|--|
|                                                                                                    | Point type: On curve                            |  |  |
|                                                                                                    | Curve: Pad.1\Edge                               |  |  |
|                                                                                                    | Distance to reference                           |  |  |
|                                                                                                    | Distance on curve                               |  |  |
|                                                                                                    | <sup>O</sup> Ratio of curve length              |  |  |
|                                                                                                    | Length: 30mm                                    |  |  |
| $\sim$                                                                                                    | ● Geodesic ○ Euclidean                          |  |  |
| a de la companya de la companya de la companya de la companya de la companya de la companya de la companya de l | Nearest extremity Middle point                  |  |  |
|                                                                                                    | Reference                                       |  |  |
|                                                                                                    | Point: Default (Extremity)<br>Reverse Direction |  |  |
| Curve                                                                                                    |                                                 |  |  |
|                                                                                                    | Repeat object after OK                          |  |  |
|                                                                                                    | OK Cancel Preview                               |  |  |

# Punkt na górnej płaszczyźnie bryły:

pole *Plane* – wskazać wybraną płaszczyznę bryły

pola *H, V* – określić współrzędne względem przyjętego początku układu współrzędnych pole *Refernce/Point* – można wskazać inny punkt na płaszczyźnie jako początek układu współrzędnych

pole *Surfach/Projection* – pozwala określić powierzchnię, na którą punkt ma być rzutowany.

|      | Point Definition $\qquad ? \qquad 	imes$                   |
|------|------------------------------------------------------------|
|      | Point type:  On plane    Plane:  Pad.1\Face.2              |
| H 30 | V: 20mm •                                                  |
|      | Point: Default (Origin) Projection Surface: Default (None) |
|      | OK Cancel Preview                                          |

## Punkt na górnej powierzchni bryły:

pole *Surface* – wskazać wybraną powierzchnię bryły (może nie musi być płaska !) pole *Direction* – wskazać krawędź Lu inną linię, która będzie określała kierunek omierzania położenia punktu

pole *Distance* – podać wartość odległości generowanego punktu od punktu referencyjnego (domyślnie środek powierzchni)

pole *Refernce/Point* – zmiana położenia punktu referencyjnego (np. narożnik na powierzchni)

| Point Defin | iition ? ×        |
|-------------|-------------------|
| Point type: | On surface 🗾 🐋    |
| Surface:    | Pad.1\Face        |
| Direction:  | Pad.1\Edge        |
| Distance:   | 30mm              |
| Reference   |                   |
| Point:      | Default (Middle)  |
| Dynamic p   | ositioning        |
| Coarse      | ○ Fine            |
| • OK        | Cancel Preview    |
|             | Direction<br>30 G |

#### Linia na górnej powierzchni bryły utworzona z dwóch punktów:

pole *Line type* – metody tworzenia lini (np. punkt-punkt) pola *Point1, Point 2* – punkty, przez które linia będzie przechodzić pole *Length type* – określa, czy końce linii będą ograniczone, czy też dążyć do nieskończoności (infinity)

pola Start, Up to – pozwalają zdefiniować końce linii.

|                 | Line Defir            | ition ? $	imes$                 |
|-----------------|-----------------------|---------------------------------|
| 1 01 01         | Line type             | Point-Point                     |
|                 | Point 1:              | Point.2                         |
|                 | Point 2:              | Point.1                         |
| Point 2         | Support:              | Default (None)                  |
|                 | Start:                | 0mm - 🔐                         |
| $\sim$ $\sim$ / | Up-to 1:              | Pad.1\Edge                      |
| _Up-to 2        | End:                  | 24mm - 🔐                        |
|                 | Up-to 2:              | Pad.1\Edge                      |
|                 | Length Ty             | pe                              |
|                 | Length                | Oinfinite Start Point           |
|                 | <sup>O</sup> Infinite | <sup>O</sup> Infinite End Point |
|                 | □ Mirrore             | d extent                        |
|                 | • ок                  | Cancel     Preview              |

# Linia na górnej powierzchni bryły z danego punktu, pod zadanym kątem do wybranego kierunku:

pole *Line type* – metody tworzenia lini (np. Angle/Normal to curve)

pole *Curve* – element referencyjny, bazowy dla określenia kierunku tworzonej linii pola *Point* – punkt startowy

pole Angle – nachylenie kierunku linii do elementu referencyjnego

pole *Length type* – określa, czy końce linii będą ograniczone, czy też dążyć do nieskończoności (infinity)

pola Start, Up to – pozwalają zdefiniować końce linii.

|           | Line Definition ? $	imes$            |
|-----------|--------------------------------------|
|           | Line type : Angle/Normal to cur. 💌 🚳 |
|           | Curve: Pad.1\Edge                    |
|           | Support: Default (Plane)             |
| 45° Point | Point: Point.2                       |
| 65        | Angle: 45deg                         |
|           | Start: Omm                           |
|           | Up-to 1: No selection                |
|           | End: 65mm                            |
|           | Up-to 2: No selection                |
|           | Length Type                          |
|           | Length O Infinite Start Point        |
|           | ○ Infinite   ○ Infinite End Point    |
|           | □ Mirrored extent                    |
|           | □ Geometry on support                |
|           | Normal to Curve                      |
|           | Reverse Direction                    |
|           | Repeat object after OK               |
|           | OK Cancel Preview                    |

#### Płaszczyzna przechodząca przez punkt i prostą

pole *Plane type* – metody tworzenia płaszczyzny (np. punkt-prosta) pola *Point,* – punkt, który przynależy do tworzonej płaszczyzny pole *Line* – prosta, należąca do płaszczyzny

| F | Line                                  |
|---|---------------------------------------|
| × | Plane Definition ? ×                  |
|   | Plane type: Through point and lir 💌 🔎 |
|   | Point: Pad.1\Vertex                   |
|   | OK Cancel Preview                     |
|   | OK Caller Heview                      |
|   |                                       |
|   | Para                                  |
|   | Move                                  |
|   |                                       |

#### Płaszczyzna równoległa do bazowej i przesunięta

pole *Plane type* – metody tworzenia płaszczyzny (np. Offset from plane) pola *Reference,* – płaszczyzna bazowa (może to być dowolna płaszczyzna modelu) pole *Offset* – przesunięcie względem płaszczyzny bazowej Klawisz *Reverse Direction* tworzy odbicie lustrzane względem pł. Bazowej.

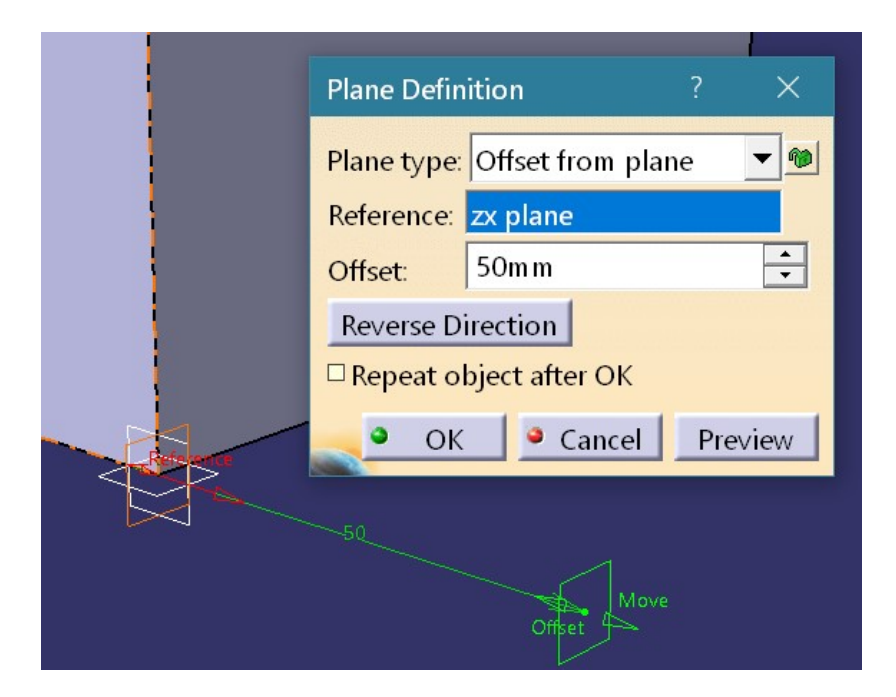